## **Viewing Your Schedule**

## **Faculty Center**

Cane Link 9

To View Your Schedule:

- 1. Log into the portal at http://canelink.miami.edu
- On the Faculty Home tab, click the green Go to Faculty Center button.
- Your schedule will appear on the main page. Look at the top of the screen to make sure you are looking at the correct term; if you wish to change the term, click the Change Term button.
- To access an Excel view of your schedule, click the **Download** icon ().
- To access a calendar view of this schedule, click the View Weekly Teaching Schedule link.
- On the Weekly Schedule view, you can change which weeks and time range appear using the fields at the top of the screen.

| Spring                                                    | 2015                                                                                                 | 5   U                                                                           | aniversity of                                                                                                    | Miami                                                                                                    | change te                                                                        | rm [                                                                                                    | <u>View Persor</u><br>My Exam Se                                                                                                    | nal Data Sum<br>chedule                                                                                                    | <u>ımary</u>                                                                                                    |  |  |  |
|-----------------------------------------------------------|----------------------------------------------------------------------------------------------------|---------------------------------------------------------------------------------|----------------------------------------------------------------------------------------------------|----------------------------------------------------------------------------------------------------|----------------------------------------------------------------------------------|----------------------------------------------------------------------------------------------------|----------------------------------------------------------------------------------------------------|----------------------------------------------------------------------------------------------------|----------------------------------------------------------------------------------------------------|--|--|--|
| Select d                                                  | elect display option:                                                                                |                                                                                 |                                                                                                    |                                                                                                    |                                                                                  |                                                                                                    |                                                                                                    |                                                                                                    |                                                                                                    |  |  |  |
| Icon L                                                    | egend                                                                                                | :                                                                               | Class Ros                                                                                                    | ter 🔄 Grade                                                                                                    | Roster                                                                           | Gradebook 🛛 💽 A                                                                                                    | ssignments                                                                                                    | R Lez                                                                                                    | anagement                                                                                                    |  |  |  |
|                                                           |                                                                                                    |                                                                                 |                                                                                                    |                                                                                                    |                                                                                  |                                                                                                    |                                                                                                    | 4                                                                                                    |                                                                                                    |  |  |  |
| Му Теа                                                    | ching                                                                                                | g Sc                                                                            | hedule > Spr                                                                                                    | ing 2015 > Univ                                                                                                    | versity of N                                                                     | liami                                                                                                    |                                                                                                    |                                                                                                    |                                                                                                    |  |  |  |
| My Tea                                                    | ching                                                                                                | g Sc                                                                            | hedule > Spr                                                                                                    | ring 2015 > Univ                                                                                                    | Forolled                                                                         | liami                                                                                                    | View All   🔽                                                                                                    | Firs                                                                                                    | st 1-6 of 6                                                                                                    |  |  |  |
| My Tea                                                    | ching<br>M                                                                                           | g Sc                                                                            | Class<br>ACC 212-A<br>(5935)                                                                                                    | Ting 2015 > Univ                                                                                                    | Enrolled                                                                         | liami<br>Days & Times<br>MoWeFr 8:00AM - 8:50                                                                                               | View All   💽  <br>Ro<br>DAM St<br>40                                                                                                    | First<br>pom<br>ubblefield                                                                                                    | st 1-6 of 6 1<br>Class Dates<br>Jan 12, 2015-<br>Apr 24, 2015                                                                                                    |  |  |  |
| My Tea                                                    | iching<br>201                                                                                        | Sc<br>Sc<br>Sc<br>Sc<br>Sc<br>Sc<br>Sc<br>Sc<br>Sc<br>Sc<br>Sc<br>Sc<br>Sc<br>S | Acc 212-A   (5935)   Acc 212-B   (5936)                                                                                                    | Class Title<br>MANAGERIAL AC<br>(Lecture)<br>MANAGERIAL AC<br>(Lecture)                                                                                | Enrolled<br>C 30                                                                 | tiami<br>Days & Times<br>MoWeFr 8:00AM - 8:50<br>MoWeFr 9:05AM - 9:55                                                                       | View All   22  <br>Rec<br>DAM St<br>40<br>5AM St<br>40                                                                                                    | Firs                                                                                                    | t 1-6 of 6 1 1<br>Class Dates<br>Jan 12, 2015-<br>Apr 24, 2015<br>Jan 12, 2015-<br>Apr 24, 2015                                                                                                    |  |  |  |
| My Tea                                                    | ching<br>2010<br>2010<br>2010<br>2010<br>2010<br>2010<br>2010<br>201                                 | Sc<br>V<br>V                                                                    | Class   ACC 212-A<br>(5935)   ACC 212-B<br>(5936)   ACC 212-C<br>(5938)                                                                                            | Class Title<br>MANAGERIAL AC<br>(Lecture)<br>MANAGERIAL AC<br>(Lecture)<br>MANAGERIAL AC<br>(Lecture)                                                  | Enrolled<br>C 30<br>C 30<br>C 30<br>C 32                                         | iiami<br>Days & Times<br>MoWeFr 8:00AM - 8:50<br>MoWeFr 9:05AM - 9:53<br>MoWeFr 10:10AM - 11                                                | View All   Re<br>DAM St<br>40<br>5AM St<br>40<br>5AM St<br>40<br>:00AM St<br>40                                                                                 | First<br>pom<br>ubblefield<br>8<br>ubblefield<br>8<br>ubblefield<br>8                                                                                                    | t 1-6 of 6<br>Class Dates<br>Jan 12, 2015-<br>Apr 24, 2015<br>Jan 12, 2015-<br>Apr 24, 2015<br>Jan 12, 2015-<br>Apr 24, 2015                                                                                                    |  |  |  |
| My Tea                                                    | ching<br>R<br>R<br>R<br>R<br>R                                                                       | Sc<br>Sc<br>Sc<br>Sc<br>Sc<br>Sc<br>Sc<br>Sc<br>Sc<br>Sc<br>Sc<br>Sc<br>Sc<br>S | hedule > Spr<br>Class<br>ACC 212-A<br>(5935)<br>ACC 212-B<br>(5936)<br>ACC 212-C<br>(5938)<br>ACC 212-C<br>(5938)<br>ACC 212-D<br>(5939)                           | Class Title<br>MANAGERIAL AC<br>(Lecture)<br>MANAGERIAL AC<br>(Lecture)<br>MANAGERIAL AC<br>(Lecture)<br>MANAGERIAL AC<br>(Lecture)                    | Enrolled<br>C 30<br>C 30<br>C 32<br>C 30                                         | (iami<br>Days & Times<br>MoWeFr 8:00AM - 8:50<br>MoWeFr 9:05AM - 9:53<br>MoWeFr 10:10AM - 11<br>MoWeFr 11:15AM - 12                         | View All                                                                                                    | First<br>First<br>Price Price Pric | at 1-6 of 6   Class Dates   Jan 12, 2015-<br>Apr 24, 2015   Apr 24, 2015   Jan 12, 2015-<br>Apr 24, 2015   Jan 12, 2015-<br>Apr 24, 2015   Jan 12, 2015-<br>Apr 24, 2015                                                                                                    |  |  |  |
| My Tea<br>An Ca<br>An<br>An<br>An<br>An<br>An<br>An<br>An | ching<br>A<br>A<br>A<br>A<br>A<br>A<br>A<br>A<br>A<br>A<br>A<br>A<br>A<br>A<br>A<br>A<br>A<br>A<br>A | Sc<br>V<br>V<br>V                                                               | Acc 212-A Spring   (5935) Acc 212-B Spring   Acc 212-C (5936) Acc 212-C Spring   Acc 212-C (5933) Acc 212-C Spring Spring   BUS 201-E (10455) Spring Spring Spring | Class Title<br>MANAGERIAL AC<br>(Lecture)<br>MANAGERIAL AC<br>(Lecture)<br>MANAGERIAL AC<br>(Lecture)<br>MANAGERIAL AC<br>(Lecture)<br>MONEY (Lecture) | Enrolled   xc 30   xc 30   xc 30   xc 30   xc 30   xc 30   xc 30   xc 30   xc 32 | Iiami<br>Days & Times<br>MoWeFr 8:00AM - 8:50<br>MoWeFr 9:05AM - 9:55<br>MoWeFr 10:10AM - 11<br>MoWeFr 11:15AM - 12<br>MoWeFr 12:20PM - 1:1 | View All Re   DAM St   JAM 40   SAM St   :00AM St   :00AM St   :00AM St   :00AM St   :00AM St   :00AM St   :00AM St   :00AM St   :00AM St   :00AM St   :00AM St | Firs<br>Firs<br>pom<br>ubblefield<br>8<br>ubblefield<br>8<br>0<br>0<br>0<br>0<br>0<br>0<br>0<br>0<br>0<br>0<br>0<br>0<br>0                                                                                                    | 1-6 of 6   Class Dates   Jan 12, 2015-   Apr 24, 2015   Jan 12, 2015-   Apr 24, 2015   Jan 12, 2015-   Apr 24, 2015   Jan 12, 2015-   Apr 24, 2015   Jan 12, 2015-   Apr 24, 2015   Jan 12, 2015-   Apr 24, 2015   Jan 12, 2015-   Apr 24, 2015   Jan 12, 2015-   Apr 24, 2015 |  |  |  |

| View ]  | My Weekly Sch                                                   | edule             |                                                                 |                    |                                                                 |                    |                  |
|---------|-----------------------------------------------------------------|-------------------|-----------------------------------------------------------------|--------------------|-----------------------------------------------------------------|--------------------|------------------|
| [       | << previous week                                                |                   | Week of 1/12/201                                                | ext week >>        |                                                                 |                    |                  |
|         | Show Week of                                                    | l/12/2015 🕅       | Start Time 8:00AM                                               | End Time 6         | :00PM refr                                                      | esh calendar       |                  |
| Time    | Monday<br>Jan 12                                                | Tuesday<br>Jan 13 | Wednesday<br>Jan 14                                             | Thursday<br>Jan 15 | Friday<br>Jan 16                                                | Saturday<br>Jan 17 | Sunday<br>Jan 18 |
| 8:00AM  | ACC 212 - A<br>Lecture<br>8:00AM - 8:50AM<br>Stubblefield 408   |                   | ACC 212 - A<br>Lecture<br>8:00AM - 8:50AM<br>Stubblefield 408   |                    | ACC 212 - A<br>Lecture<br>8:00AM - 8:50AM<br>Stubblefield 408   |                    |                  |
| 9:00AM  | ACC 212 - B<br>Lecture<br>9:05AM - 9:55AM<br>Stubblefield 408   |                   | ACC 212 - B<br>Lecture<br>9:05AM - 9:55AM<br>Stubblefield 408   |                    | ACC 212 - B<br>Lecture<br>9:05AM - 9:55AM<br>Stubblefield 408   |                    |                  |
| LO:00AM | ACC 212 - C<br>Lecture<br>10:10AM - 11:00AM<br>Stubblefield 408 |                   | ACC 212 - C<br>Lecture<br>10:10AM - 11:00AM<br>Stubblefield 408 |                    | ACC 212 - C<br>Lecture<br>10:10AM - 11:00AM<br>Stubblefield 408 |                    |                  |
| 1:00AM  | ACC 212 - D<br>Lecture<br>11:15AM - 12:05PM<br>Stubblefield 408 |                   | ACC 212 - D<br>Lecture<br>11:15AM - 12:05PM<br>Stubblefield 408 |                    | ACC 212 - D<br>Lecture<br>11:15AM - 12:05PM<br>Stubblefield 408 |                    |                  |